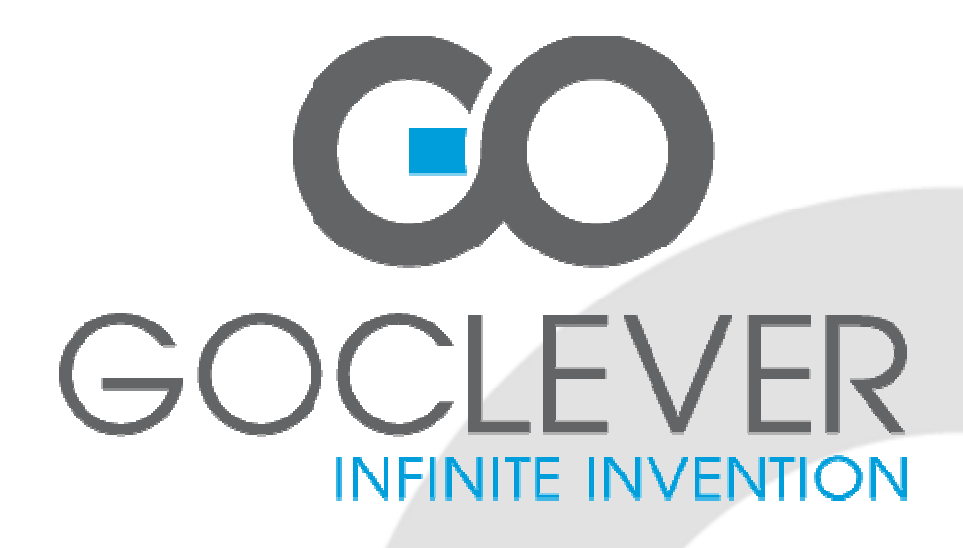

## GOCLEVER TABLET R973

**OWNER'S MANUAL** 

## GOCLEVER TABLET R973 INSTRUKCJA OBSŁUGI

ODWIEDŹ NASZĄ STRONĘ WWW.GOCLEVER.COM

ABY ZAPOZNAĆ SIĘ Z INNYMI PRODUKTAMI TAB, NAVIO, DVR, DVB-T

Przed skorzystaniem z urządzenia zapoznaj się z niniejszą instrukcją obsługi oraz zachowaj ją na przyszłość

## Contents / Spis treści

| English           | 3  |
|-------------------|----|
| Polski            | 12 |
| Warunki gwarancji | 22 |
| Karta gwarancyjna | 24 |

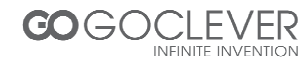

#### Introduction

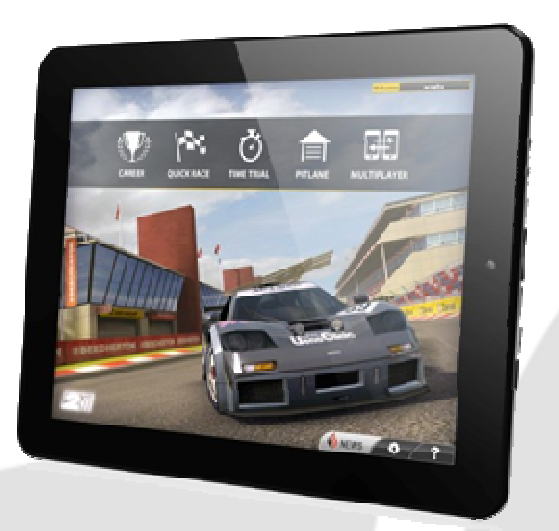

This device is built-in high performance Wifi receiver module, G-sensor, support external 3G USB-DONGLE, also can bring you into the portable media player world and fulfilled your entertainment needs. It can support picture,video, music, E-book, games, online chat and other functions,moreover, various settings will fully show your individuality. This manual contains important safety and operating information in order to prevent accidents, please read this manual thoroughly and keep it for future reference.

#### Safety precautions

- Please always keep your device dry. To avoid the device short trouble, corrosion fault and electric short, please prevent the device, battery and charger from water and moisture, and don't operate the device or charger by wet hand.
- To avoid failure of device, battery and charger, please prevent the device, battery, charger from violent shock or shake.
- To avoid failure of device, battery and charger, please prevent the device, battery, charger of all over heating or too cold circumstance
- Never shock, throw, or drop, extrude, bend the device.
- Never disassemble the device and accessories arbitrarily, otherwise the device and accessories are not in our company warranty scope.

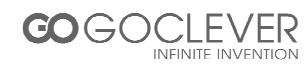

## **General View**

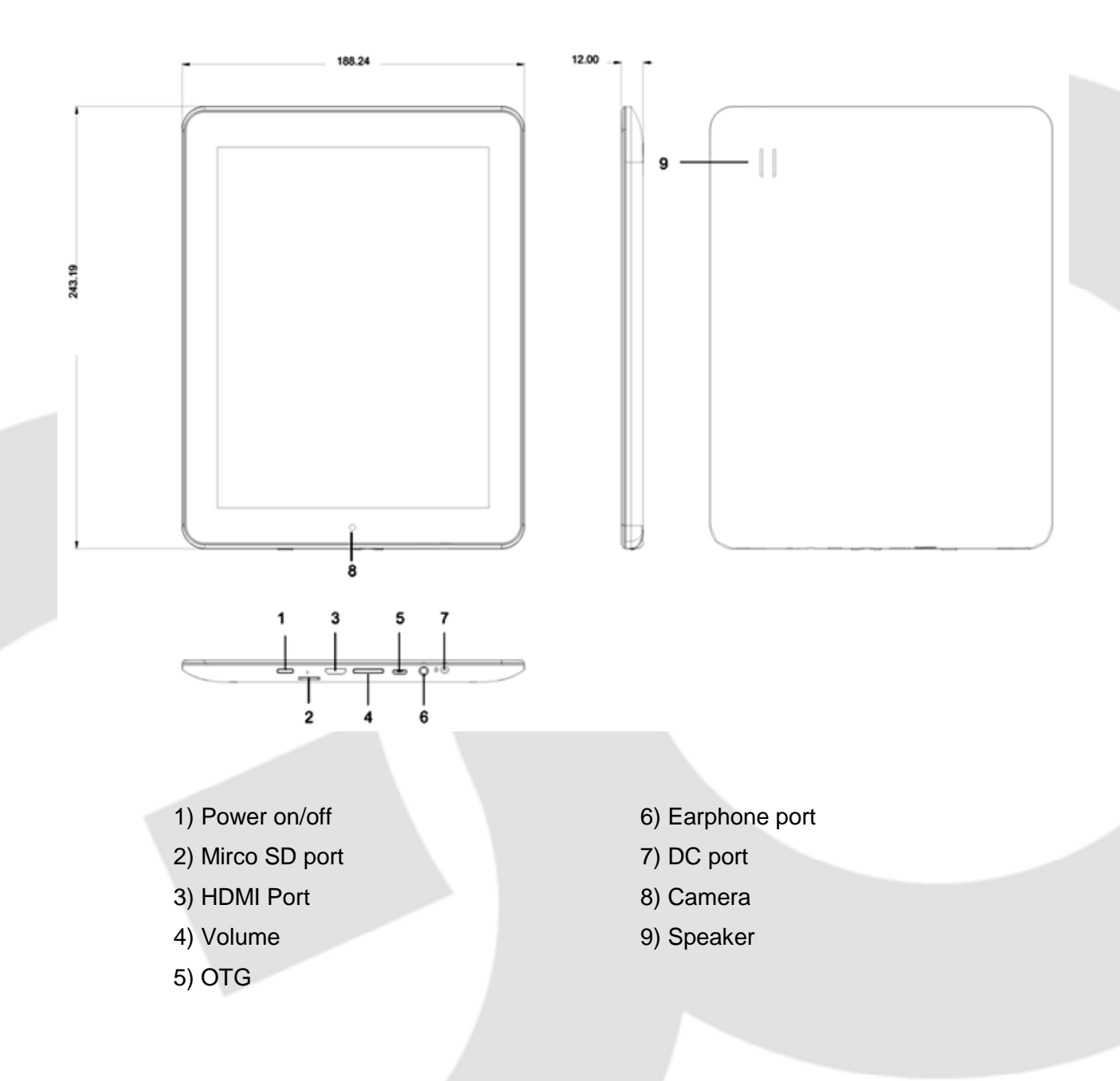

#### Turn on the device on and off

Note: After you turn on the device, you will see the Lock key symbol appear on the screen, keep your finger pressed to Unlock.

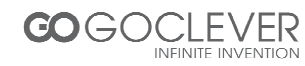

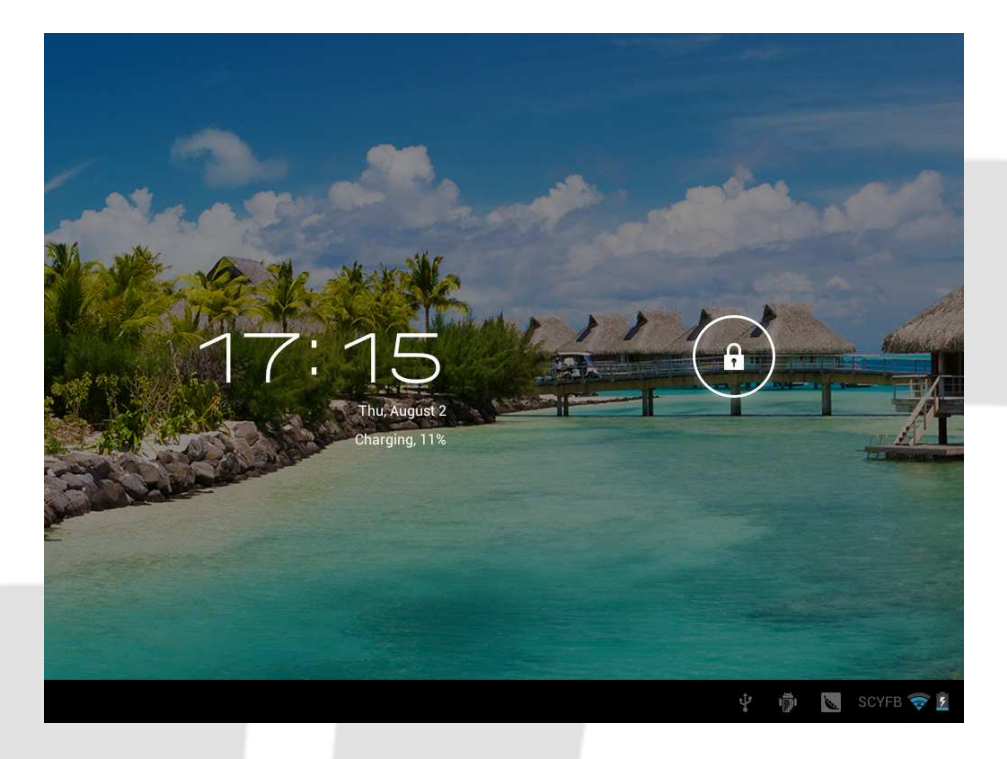

#### Charging the battery

Important: The battery must be charged for at least 4-5 hours before using it for the first time.

#### Navigation

Touch screen navigation

The touch screen makes navigation smooth and quick. Move your finger over the touch screen's surface to select the various menus or applications and navigate around your device.

#### Home page

The Home screen gives you an overview of the contents of your device and gives you access to all of it's available functions and applications.

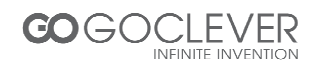

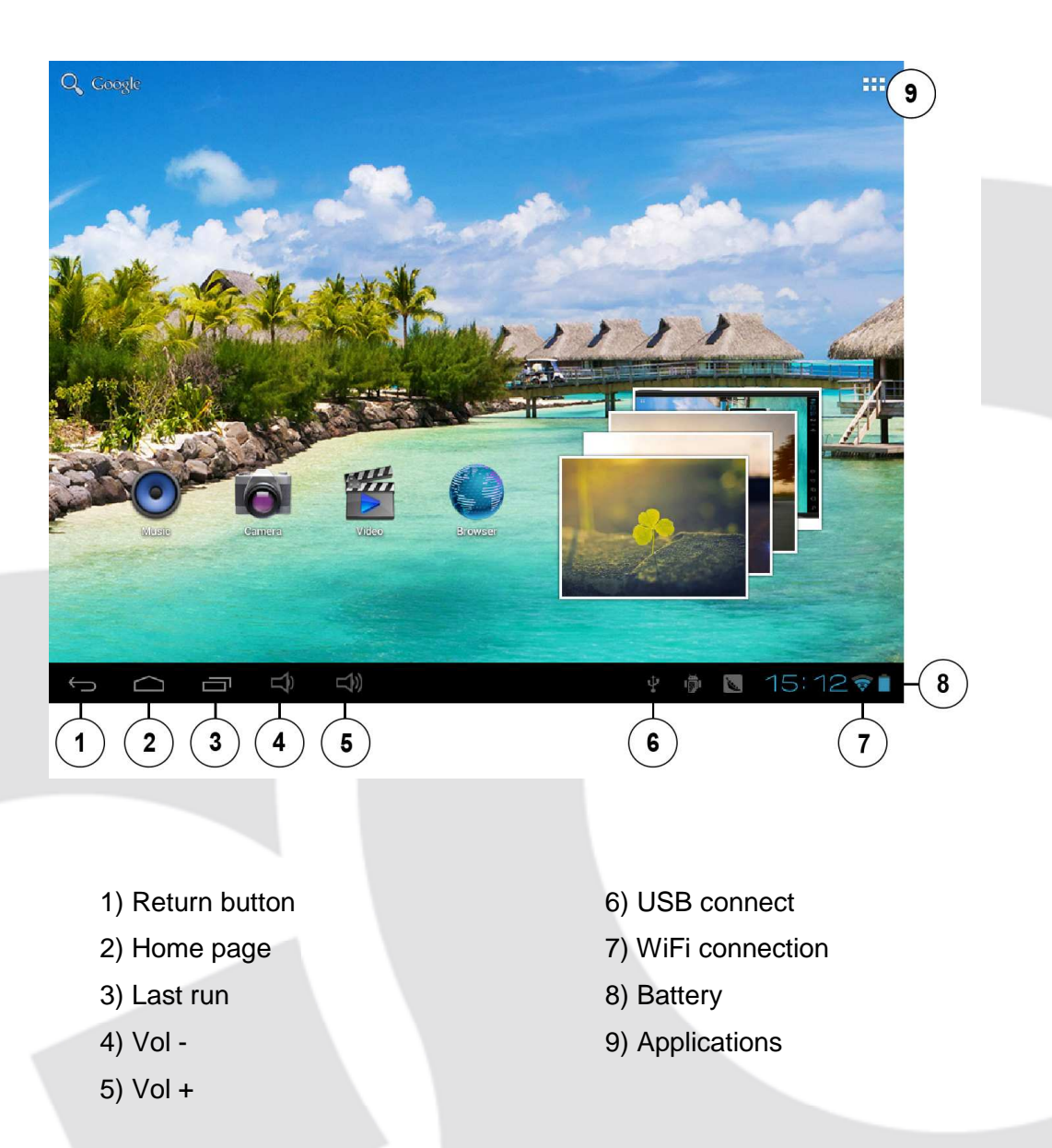

## Applications

Click the related program icons to enter corresponding functions.

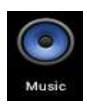

Click 'Music' icon to open the music application. This application is used to play and store MP3 audio files.

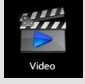

Click 'Video', you will see all video and photos in this application. Click the video files and play it.

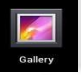

Click 'Gallery', you will see all video and photos in this application. Click the photo files and review it.

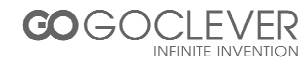

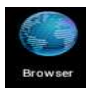

Click 'Browser' icon to open 'web browser' application and freely browse the internet. (Before you enter into website, please check you connect the wifi)

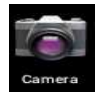

Click 'Camera' icon to open camera application. You can take a photo or make the video recording.

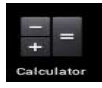

Click 'Calculator' icon to open the calculator application. This calculator is used to perform advanced mathematical operations. Use the number pad to enter the numbers.

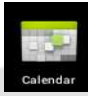

Click 'Calendar' icon to open the calendar application. You can personalize and add your memorandum.

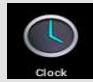

Click 'Clock' icon to open the Clock application. You can personalize and program several types of alarms.

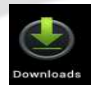

Click 'Download' icon to open the download, you will see all the files under downloading.

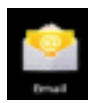

Click 'Email' icon to open the email application and go directly to your personal e-mail software. This application is compatible with most e-mail software and is used to easily read, send and receive e-mails.

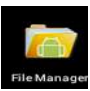

Click 'File Manager' icon to open your tablet's navigator and have access to the contents of your Micro SD or device's internal memory.

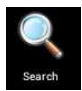

Click 'Search' icon to open the search application. From here, you can search Web/Apps/Music.

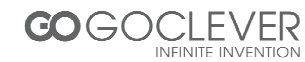

### **Settings**

| Settings            | SCAN                                                                  | ADD NETWORK | i   |
|---------------------|-----------------------------------------------------------------------|-------------|-----|
| WIRELESS & NETWORKS | WI-FI                                                                 |             |     |
| WI-FI ON ON         | SCYFB<br>Connected                                                    | ₽.          |     |
| More                | ykoffice1<br>Secured with WPA/WPA2                                    |             |     |
| € Sound             | ykoqc<br>Secured with WPA/WPA2 (protected network available)          | ()<br>T     |     |
| Display             | Carvesta<br>Secured with WPA                                          | <b></b>     |     |
| Hdmi                | MERCURY_173412<br>Secured with WPA/WPA2 (protected network available) | -           |     |
| Storage Battery     |                                                                       |             |     |
| Apps                |                                                                       |             |     |
| PERSONAL            |                                                                       |             |     |
| C Accounts & sync   |                                                                       |             |     |
| Location services   |                                                                       |             |     |
|                     | (1) (1) (1) (1) (1) (1) (1) (1) (1) (1)                               | 17:22       | ÷ 2 |

#### Wifi

Search the wifi and connect it. If you use 3G dongle, please input the 3G SIM card into dongle.

#### Data usage

Set data limit.

#### Sound

Set the volumes, system sounds

#### Display

Set the brightness, wallpaper, screensaver etc.

#### **Storage**

Show all storage and space of apps in internal memory/ SD card.

#### Battery

Show battery time.

#### Apps

Show all apps you installed.

#### Accounts & Sync

Sync your accounts you setup.

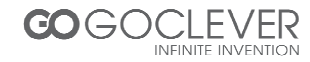

#### **Location services**

Determine your location by Intel.

Security

Set the screen security/Encryption/Passwords etc.

Language & Input Set the language of device and input language you want.

Backup & reset Recover factory data reset.

Date & Time Set the date & time of device.

Accessibility Set the font, auto-rotate etc.

**Developer options** Show pointer location, screen updates, CPU usage etc.

#### About tablet

Show the model number, version etc.

#### **USB Connections**

You can connect your device to your computer, use it as a removable disk and open any files saved on your device.

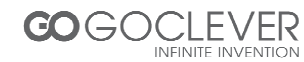

## **Specifications**

| LCD Display         | Size                                             | 9.7" TFT Capacitive touch panel |
|---------------------|--------------------------------------------------|---------------------------------|
|                     | Resolution                                       | 1024*768                        |
| Solution            | Rockchip 3066, A9 dual core,1.6GHz               |                                 |
| OS                  | Android 4.0.4                                    |                                 |
| System Memory       | 1GB,DDR3                                         |                                 |
| Wifi                | 802.11b/g/n                                      |                                 |
| Camera              | Front 0.3M                                       |                                 |
| Built-in Flash      | 16GB                                             |                                 |
| Capacity Expansion  | Support Micro SD Card, capacity 128MB~32GB       |                                 |
|                     | Built-in 8000mAH Li-polymer rechargeable battery |                                 |
| Power Supply        | DC 5V@2A                                         |                                 |
| Audio format        | MP3/WMA/APE/FLAC/AAC/OGG/AC3/WAV                 |                                 |
|                     | Max.1280*720.MKV/AVI/RM/RMVB/FLV/ WMV9/ MP4      |                                 |
| Video format        |                                                  |                                 |
| Picture format      | JPEG /BMP/ GIF/ PNG                              |                                 |
| Working temperature | -5 ~ 40 °C                                       |                                 |
| Languages           | Multiple languages                               |                                 |
| Dimensions          | 242 x 188 x 12 mm                                |                                 |
| Accessories         | Manual, Charger, U                               | SB, Gift box.                   |
| (Optional)          |                                                  |                                 |

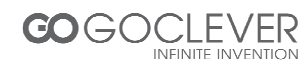

## Troubleshooting

| Problem                                | Solution                                             |
|----------------------------------------|------------------------------------------------------|
| The device will turn itself            | Check that the battery is charged.                   |
| off after a few seconds                |                                                      |
| No volume is heard                     | Adjust the volume level                              |
|                                        | Check if audio file is broken                        |
| Screen is hard to see in bright light. | Adjust the screen brightness in the system           |
|                                        | menu. Avoid using the reader in direct sunlight.     |
| Data on the screen is corrupted        | Use thin object like a paper clip to perform a reset |
| or a program is not responding         | to restart the device                                |
| properly                               |                                                      |
| Can't copy file into the device        | Check if the device is connected to the              |
|                                        | computer correctly.                                  |
|                                        | Check if the memory space is full.                   |
|                                        | Check if the USB cable is broken                     |

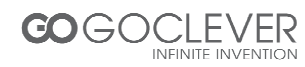

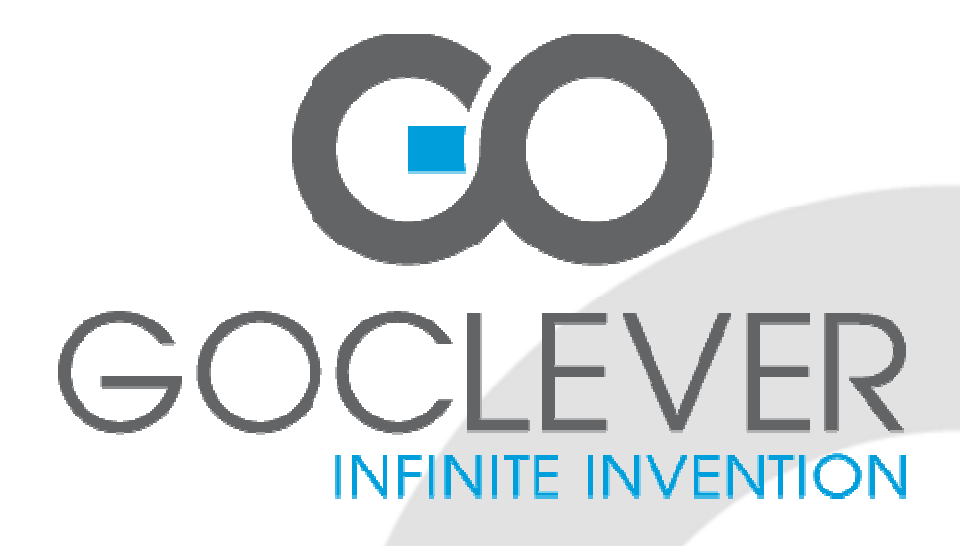

# GOCLEVER TABLET R973

**INSTRUKCJA OBSŁUGI** 

ODWIEDŹ NASZĄ STRONĘ WWW.GOCLEVER.COM

ABY ZAPOZNAĆ SIĘ Z INNYMI PRODUKTAMI TAB, NAVIO, DVR, DVB-T

Przed skorzystaniem z urządzenia zapoznaj się z niniejszą instrukcją obsługi oraz zachowaj ją na przyszłość

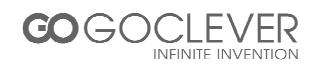

#### Wstęp

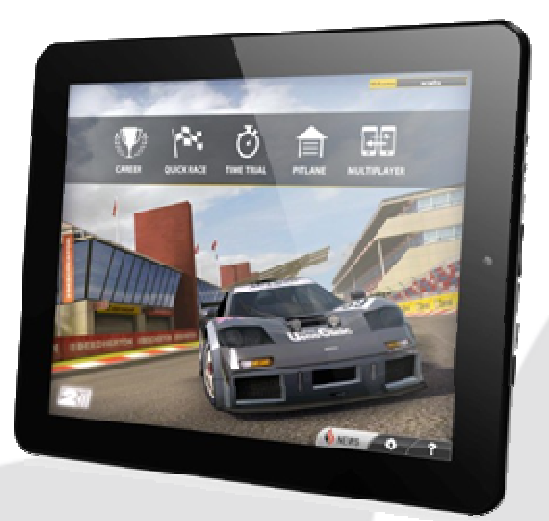

Urządzenie posiada wbudowany moduł sieci Wi-Fi, G-sensor, obsługuje zewnętrzny adapter 3G oraz pozwala na swobodne odtwarzanie plików multimedialnych. Tablet odtwarza pliki graficzne, dźwiękowe, wideo, e-booki, gry oraz posiada wiele innych funkcji, E-book, gry, online chat. Niniejsza instrukcja zawiera ważne informacje. Przed skorzystaniem z urządzenia zapoznaj się z instrukcją obsługioraz zachowaj ją na przyszłość.

#### Bezpieczeństwo

- Urządzenie powinno być zawsze suche. Aby zapobiec zwarciu lub uszkodzeniu urządzenia, chroń je przed wilgocią. Nie dotykaj urządzenia mokrymi rękoma.
- Aby zapobiec uszkodzeniu baterii, urządzenia lub ładowarki, chroń je przed wstrząsami lub upuszczeniem.
- Aby zapobiec uszkodzeniu baterii, urządzenia lub ładowarki, chroń je przed bardzo wysoką lub bardzo niską temperaturą.
- Chroń urządzenie przed zbyt mocnym naciskiem, upuszczeniem lub wygięciem.
- Nigdy nie otwieraj urządzenia ani akcesoriów. Rozmontowanie urządzenia grozi utratą gwarancji.

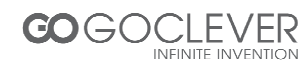

## Informacje ogólne

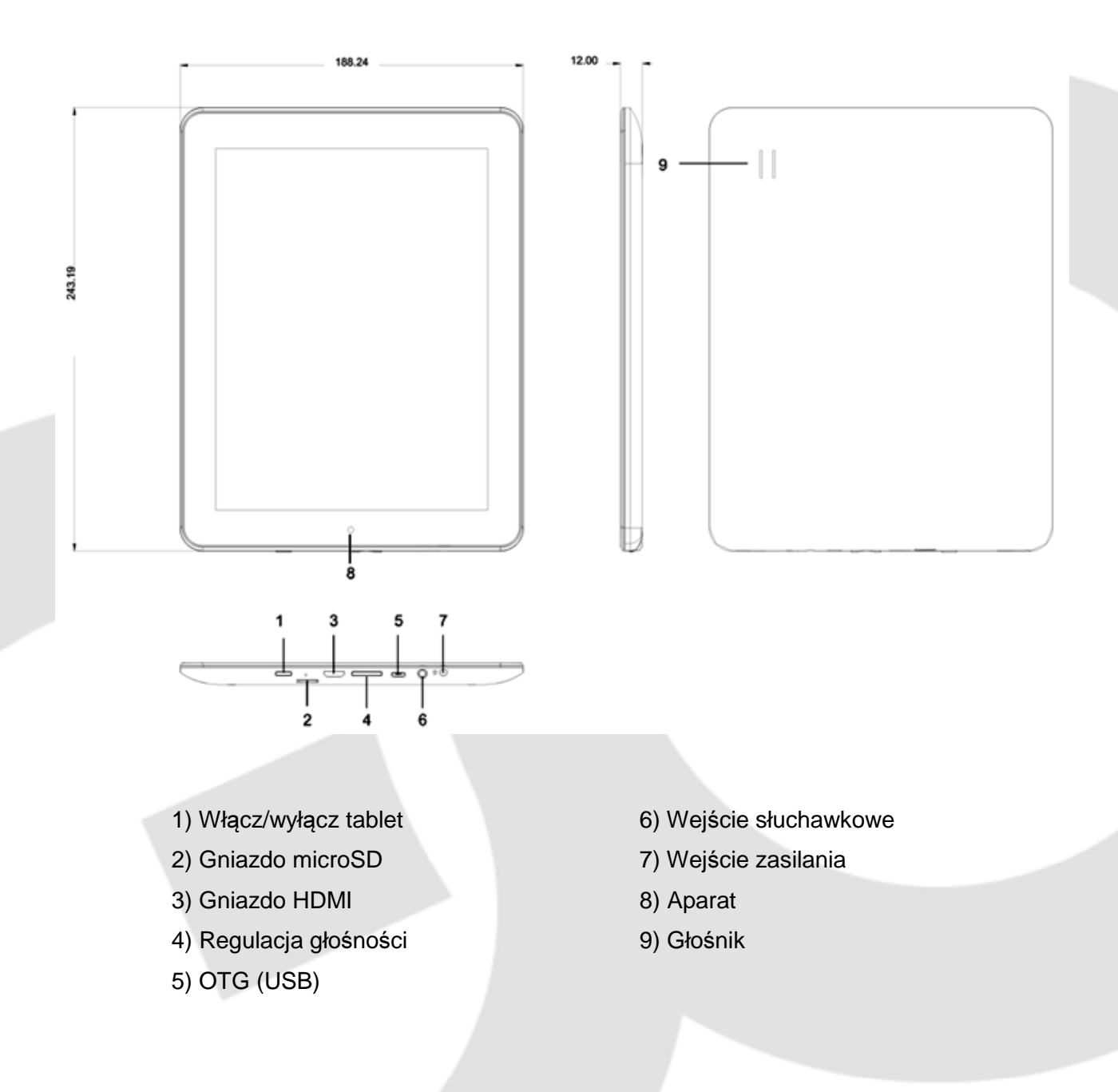

#### Włączanie i wyłączanie urządzenia

Po włączeniu urządzenia ujrzysz ekran blokady. Przytrzymaj palec na ikonie kłódki i przeciągnij ją na ikonę odblokowania ekranu.

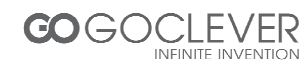

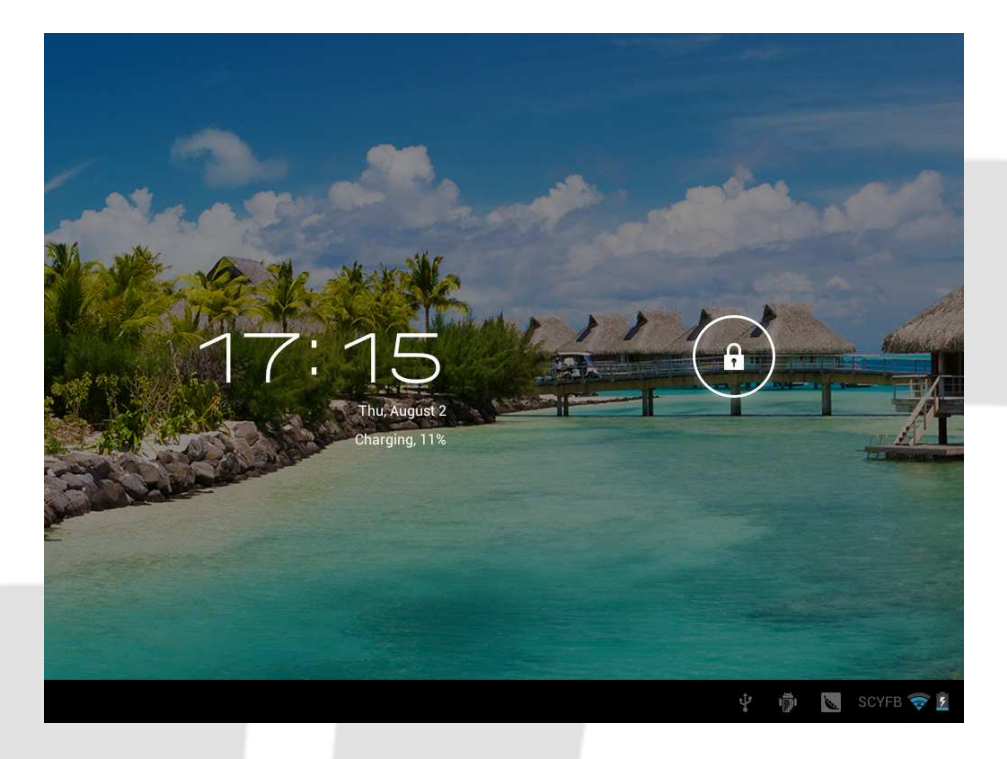

#### Ładowanie baterii

Uwaga: bateria powina być ładowana od 4 do 5 godzin przed pierwszym użyciem urządzenia.

#### Obsługa ekranu

Ekran dotykowy:

Ekran dotykowy ułatwia nawigację.Dotkij palcem daną ikonę, aby uruchomić aplikację.

#### Ekran główny

Ekran główny umożliwia podgląd stanu baterii, godziny oraz umożliwia szybki dostęp do wybranych aplikacji.

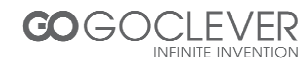

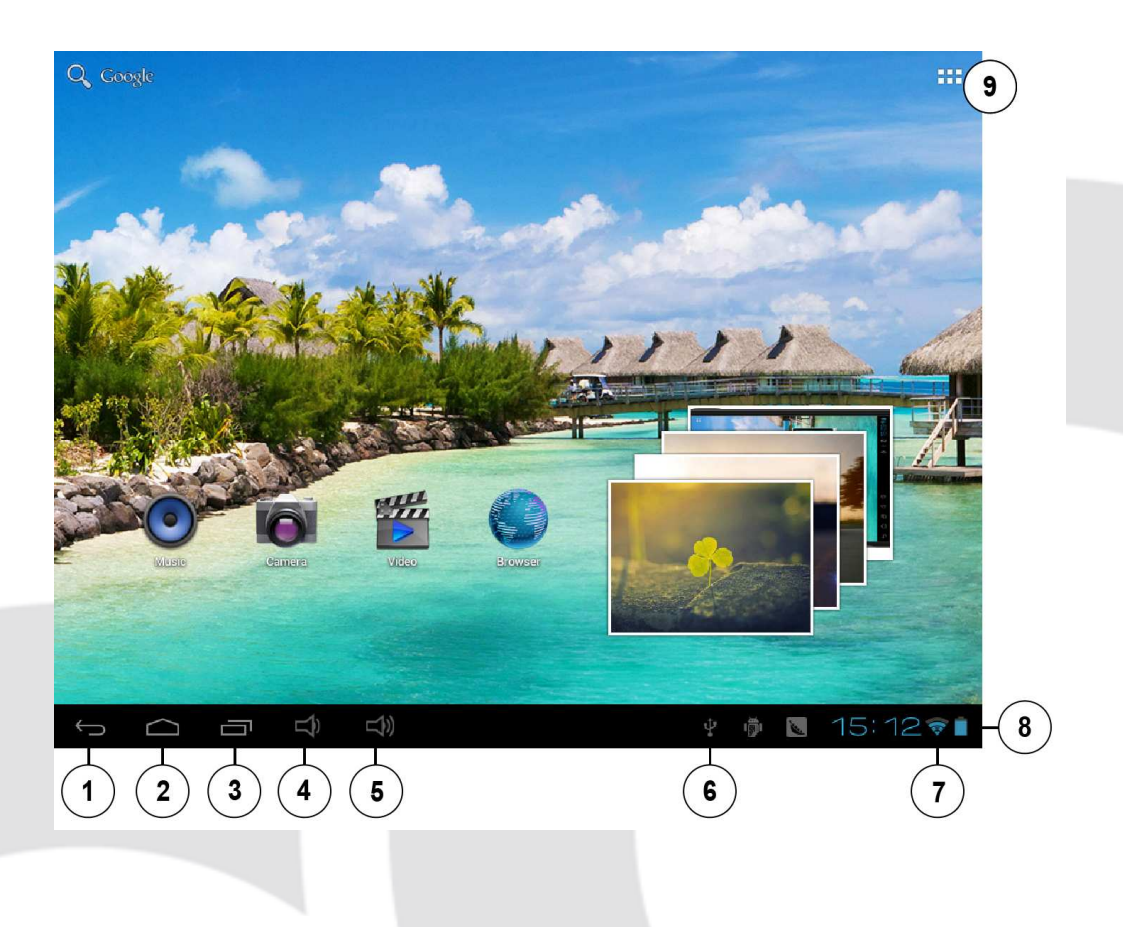

- 1) Powrót
- 2) Ekran główny
- 3) Ostatnio uruchomione
- 4) Poziom głośności -
- 5) Poziom głośności +

- 6) Połączenie USB
- 7) Połączenie WiFi
- 8) Stan baterii
- 9) Aplikacje

## Aplikacje

Kliknij odpowiednią ikonę, aby uruchomić odpowiadający jej program.

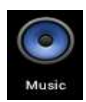

Kliknij ikonę muzyka, aby uruchomić odtwarzacz plików muzycznych MP3. Aplikacja pozwala na odtwarzanie oraz porządkowanie utworów muzycznych.

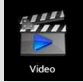

Kliknij ikonę wideo, aby uruchomić odtwarzacz wideo. Program umożliwia odtwarzanie plików wideo oraz fotografii.

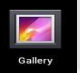

Kliknij ikonę galerii, aby uruchomić przeglądarkę zdjęć. Program umożliwia odtwarzanie plików graficznych.

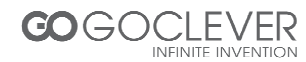

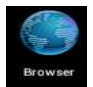

Kliknij ikonę przeglądarki internetowej, aby przeglądać zasoby internetu (pamiętaj o połączeniu urządzenia z siecią WiFi).

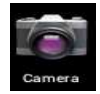

Kliknij ikonę aparatu, aby uruchomić aplikację umożliwiającą wykonywanie fotografii oraz nagrywanie materiałów wideo.

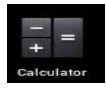

Kliknij ikonę kalkulatora, aby uruchomić aplikację umożliwiającą wykonywanie obliczeń matematycznych.

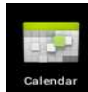

Kliknij ikonę kalendarza, aby uruchomić kalendarz. Wykonuj swoje notatki oraz przypomnienia.

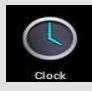

Kliknij ikonę zegara, aby ustawić godzinę oraz zaplanować alarmy.

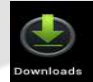

Kliknij ikonę pobierania, aby wyśietlić pobrane pliki.

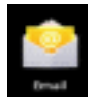

Kliknij ikonę poczty, aby skonfigurować swoją skrzynkę pocztową. Aplikacja obsługuje większość serwisów pocztowych.

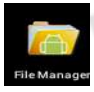

Kliknij ikonę menedżera plików, aby zarządzać plikami znajdującymi się na urządzeniu oraz na karcie pamięci.

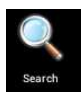

Kliknij ikonę wyszukiwania, aby przeszukać urządzenie w poszukiwaniu aplikacji, muzyki.

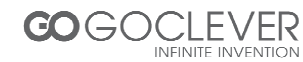

## Ustawienia

| Settings            | SCAN ADD NETWOR                                                       |       |
|---------------------|-----------------------------------------------------------------------|-------|
| WIRELESS & NETWORKS | Wi-Fl                                                                 |       |
| 🗢 Wi-Fi 📃 ON        |                                                                       |       |
| 🕓 Data usage        | SCYFB 😴                                                               |       |
| More                | ykoffice1<br>Secured with WPA/WPA2                                    |       |
| DEVICE              | vitage                                                                |       |
| () Sound            | Secured with WPA/WPA2 (protected network available)                   |       |
| Display             | Carvesta                                                              |       |
| 🔲 Hdmi              |                                                                       |       |
| Storage             | MERCURY_173412<br>Secured with WPA/WPA2 (protected network available) |       |
| Battery             |                                                                       |       |
| 🖄 Apps              |                                                                       |       |
| PERSONAL            |                                                                       |       |
| 🗘 Accounts & sync   |                                                                       |       |
| Location services   |                                                                       |       |
|                     | ) 🕴 🖗 🖪 17:22                                                         | -<br> |

#### Wifi

Wyszukaj sieć WiFi i połącz się z nią. Jeżeli używasz modemu 3G, umieść kartę 3G w modemie.

#### Zużycie danych

Określ limit zużycia danych.

#### Dźwięk

Określ głośność dźwięków w systemie.

#### **Wyświetlacz**

Ustaw jasność wyświetlacza, tapetę oraz inne.

#### Pamięć

Wyświetl wykorzystanie pamięci przez aplikacje.

#### **Bateria**

Pokaż pozostały czas pracy urządzenia na baterii.

#### Aplikacje

Przejrzyj wszystkie zainstalowane aplikacje.

#### Konta i synchronizacja

Zsynchronizuj posiadane konta.

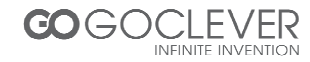

Usługi lokalizacji Dostosuj swoją lokalizację.

Bezpieczeństwo Zabezpiecz urządzenie kodem PIN lub innym.

Język i wprowadzanie Ustaw język oprogramowania urządzenia.

Kopia i przywracanie Przywróć ustawienia fabryczne urządzenia.

Data i czas Ustaw datę i czas.

Dostępność Ustaw rozmiar czcionki, funkcję obracania ekranu itd.

Dla programistów Pokaż lokalizację wskaźnika, zużycie procesora itd.

Informacje o urządzeniu

Pokaż numer modelu oraz inne informacje.

#### Połączenie USB

Połącz urządzenie z komputerem osobistym w celu transferu danych. Urządzenie będzie widoczne na komputerze jako dysk wymienny.

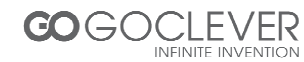

## Specyfikacja

| Wyświetlacz LCD           | Rozmiar                                      | 9.7" TFT ekran dotykowy, pojemnościowy |
|---------------------------|----------------------------------------------|----------------------------------------|
|                           | Rozdzielczość                                | 1024*768                               |
| Procesor                  | Rockchip 3066, A9 o                          | dual core,1.6GHz                       |
| System operacyjny         | Android 4.0.4                                |                                        |
| Pamięć system             | 1GB,DDR3                                     |                                        |
| WiFi                      | 802.11b/g/n                                  |                                        |
| Aparat                    | Przedni 0.3M                                 |                                        |
| Wbudowana pamięć          | 16GB                                         |                                        |
| Dodatkowa pamięć          | Karty microSD o pojemności 128MB~32GB        |                                        |
| Zasilanie                 | Wbudowany akumulator Li-polymer 8000mAH      |                                        |
|                           | DC 5V@2A                                     |                                        |
| Format plików audio       | MP3/WMA/APE/FLAC/AAC/OGG/AC3/WAV             |                                        |
| Format plików wideo       | Max.1280*720.MKV/AVI/RM/RMVB/FLV/ WMV9/ MP4  |                                        |
| Format plików graficznych | JPEG /BMP/ GIF/ PNG                          |                                        |
| Temperatura pracy         | -5 ~ 40 °C                                   |                                        |
| Język                     | Wielojęzykowy                                |                                        |
| Wymiary                   | 242 x 188 x 12 mm                            |                                        |
| Akcesoria (opcjonalnie)   | Instrukcja obsługi, ładowarka, USB, pudełko. |                                        |

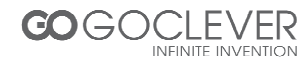

## Rozwiązywanie problemów

| Problem                                                   | Rozwiązanie                                                                                                    |
|-----------------------------------------------------------|----------------------------------------------------------------------------------------------------|
| Urządzenie wyłącza się po kilku<br>Sekundach pracy        | Sprawdź poziom naładowania baterii                                                                                                    |
| Brak dźwięku                                              | Sprawdź poziom głośności<br>Sprawdź, czy plik audio nie jest uszkodzony                                                                                                    |
| Elementy na ekranie są słabo<br>Widoczne w jasnym świetle | Dopasuj jasność wyświetlacza w opcjach urządze-<br>nia. Unikaj używania urządzenia w pełnym słońcu.                                                                                                    |
| Dane są uszkodzone lub program<br>Nie odpowiada           | Użyj cienkiego przedmiotu, aby wcisnąć<br>przycisk reset w celu ponownego uruchomienia<br>urządzenia.                                                                                                    |
| Nie można skopiować pliku na<br>urządzenie.               | Sprawdź, czy urządzenie jest prawidłowo<br>podłączone do komputera.<br>Sprawdź, czy karta pamięci jest prawidłowo<br>umieszczona w urządzeniu.<br>Sprawdź, czy karta pamięci nie jest zapełniona<br>Zmień kabel USB. |

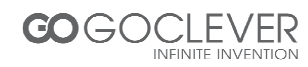

#### Warunki gwarancji

1. GOCLEVER SP. Z O.O. z siedzibą w Zakrzewie (62-069) przy ul. Przemysłowej 18 zwany dalej Gwarantem zapewnia, że urządzenie marki GOCLEVER, jest wolne od wad konstrukcyjnych i materiałowych, które mogłyby naruszyć jego funkcjonalność, o ile przestrzegana była instrukcja obsługi dostarczona przy zawarciu umowy.

2. Gwarancja obowiązuje wyłącznie na terytorium Polski.

3. Gwarant bezpłatnie usunie ewentualną niesprawność urządzenia, zgodnie z postanowieniami niniejszej gwarancji pod warunkiem przedstawienia wypełnionej w dniu zakupu karty gwarancyjnej wraz z kopią dowodu zakupu. Dokonywanie zmian i skreśleń w karcie gwarancyjnej przez osoby nieupoważnione powoduje utratę uprawnień wynikających z niniejszej gwarancji.

4. Okres gwarancji na urządzenia GOCLEVER wynosi 12 miesiące, licząc od daty sprzedaży sprzętu, jednak nie dłużej niż 15 miesięcy od daty produkcji umieszczonej na Produkcie.

5. Tryb przyjmowania produktów uszkodzonych w systemie DOOR to DOOR przysługuje nabywcy w terminie 12 miesięcy od daty zakupu, jednak nie dłużej niż 15 miesięcy od daty produkcji. Po przekroczeniu tych terminów użytkownik powinien przesłać uszkodzone urządzenie do punktu serwisowego na własny koszt po wcześniejszym uzyskaniu numeru RMA zgodnie z procedurą reklamacyjną. Natomiast koszt przesyłki do klienta po naprawie pokrywa Gwarant.

6. Okres gwarancji na akcesoria dołączone do urządzenia (np. pilot, kable itp.) wynosi 1 miesiąc od daty sprzedaży z wyłączeniem uszkodzeń mechanicznych (nie dotyczy gwarancja door-to-door)

7. Wady ujawnione w okresie gwarancji będą usuwane bezpłatnie w możliwie najkrótszym terminie nie przekraczającym 21 dni roboczych od przyjęcia urządzenia na serwis. W przypadku konieczności sprowadzenia części zamiennych z zagranicy, termin powyższy może ulec przedłużeniu o kolejne 30 dni.

8. Reklamujący zobowiązany jest zgłosić usterkę w Centralnym Serwisie Klienta pod numerem Tel. ( 061) 84 88 767. W Przypadku nie zgłoszenia usterki i wysłania jej do gwaranta bez uzyskania numeru reklamacyjnego przesyłka nie zostanie przyjęta na serwis.

9. Usterka musi być zgłoszona do serwisu nie później niż 14 dni od jej zaistnienia.

10. Nabywca zobowiązany jest dostarczyć produkt w oryginalnym opakowaniu, wraz ze wszystkimi akcesoriami. Odpowiedzialność za uszkodzenia wynikające z użycia opakowania zastępczego ponosi nabywca.

11. Sprzęt nie odebrany z serwisu w ciągu 3 miesięcy od ukończenia naprawy przepada na rzecz serwisu.

12. W przypadku nieuzasadnionej reklamacji (reklamacji sprawnego urządzenia lub gdy uszkodzenie powstało z winy klienta) zgłaszający reklamację zostanie obciążony kosztami ekspertyzy oraz transportu.

14. Gwarancja nie obejmuje:

1. jakiegokolwiek używania sprzętu wykraczającego poza opis zakresu jego pracy;

2. roszczeń z tytułu parametrów technicznych urządzenia, o ile są one zgodne z podanymi przez producenta w instrukcji obsługi lub innych dokumentach o charakterze normatywnym;

3. uszkodzeń powstałych z przyczyn zewnętrznych, np.: uszkodzeń mechanicznych, skutków zjawisk atmosferycznych, zanieczyszczeń, zalań, przepięć, itp.

4. wadliwego działania nieautoryzowanego oprogramowania zainstalowanego na urządzeniu

15. W przypadku, gdy naprawa gwarancyjna wymaga wymiany części, element wymieniony pozostaje własnością Gwaranta. Części użyte do wymiany mogą być innej marki o parametrach technicznych co najmniej równoważnych.

16. Nabywca traci prawa gwarancyjne w przypadku zerwania plomb gwarancyjnych, tabliczki znamionowej z numerem seryjnym lub stwierdzenia przez serwis producenta dokonywania nieautoryzowanych napraw lub zmian systemowy bądź konstrukcyjnych urządzenia.

17. Gwarant może uchylić się od dotrzymania terminowości usługi gwarancyjnej, jeżeli zaistnieją nieprzewidziane okoliczności o charakterze siły wyższej np.: klęska żywiołowa, niepokoje społeczne itp.

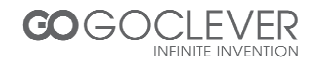

18. Gwarant nie odpowiada za szkody i straty powstałe w wyniku niemożności korzystania z urządzenia będącego w naprawie.

19. Uprawnienia z tytułu gwarancji nie obejmują prawa kupującego do domagania się zwrotu utraconych korzyści w związku z wadami urządzenia.

20. Gwarant nie odpowiada za szkody powstałe w wyniku utraty danych na nośnikach magnetycznych.

21. Stosunek prawny pomiędzy nabywcą urządzenia i Gwarantem regulowany jest wyłącznie postanowieniami niniejszej gwarancji. Dalej idące roszczenia odszkodowawcze są wyłączone chyba, że wynikają one z bezwzględnie obowiązujących przepisów prawa.

22. Gwarancja niniejsza ma charakter uzupełniający w stosunku do uprawnień nabywcy przysługujących wobec sprzedawcy. Gwarancja nie wyłącza, nie ogranicza ani nie zawiesza uprawnień nabywcy wynikających z niezgodności towaru z umową.

Najszybszą metodą rozwiązywania wielu problemów jest kontakt przez zgłoszenie serwisowe pod adresem:

#### www.AUTORMA.GOCLEVER.com

Centralny Serwis Klienta Funkcjonuje od poniedziałku do piątku w godzinach: 9:00 – 16:30 tel. (061) 84 88 767. Goclever Spo. z o.o. ul. Przemysłowa 18 62-069 Zakrzewo, Polska <u>serwis@goclever.pl</u>

Serwisy partnerskie:

#### Czechy

BOUNCER S.R.O. SLAVONICKA 324 67531 Jemnice, Czech Republic <u>servis@goclever.cz</u>

#### Serbia

ET Servis d.o.o. Beograd Member of Logo d.o.o. Group Bulevar kralja Aleksandra 261 11000 Beograd. Srbija +381 11 2042 109,+381 11 2042 101 <u>www.etservis.rs</u> <u>servis@etseivis.rs</u>

#### Chorwacja

PlayCom Ulica grada Vukovara 249,10000 Zagreb +385 01 5618 433,+385 01 6184 115, +385 01 6184 115 Skype : PlayCom - HR <u>info@play.com.hr</u> www.playcom.hr

#### Słowenia

TopTime d.o.o., Litostrojska cesta 44f, Ljubljana servis@toptime.s i tel: +386 1 600 50 20 www.toptime.si

Ukraina

Service Center "KROK-TTC" ul. Geroev Dnepra 2A 04212, Kiev, Ukraine +380 800 504 504 info@krok-ttc.com

#### Rumunia

S.C. Cordon Electronics S.R.L. Str. Spataru Preda nr. 12, sector 5 Bucuresti, Romania +40 372324762, +40 213009905, +40 721909190, +40 740209932 <u>office@cordongroup.ro</u> www.cordongroup.ro

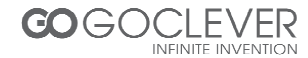